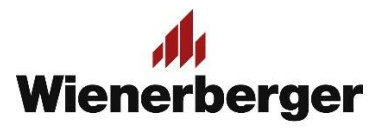

## 02a Wienerberger Zamówienia – Preferencje zakupu (oddział)

**Preferencje zakupu w przypadku dokonywania zamówienia dla oddziału:** Na ekranie Preferencji zakupowych pojawia się dodatkowa linia dla wyboru płatnika. Dostępna jest tylko w przypadku posiadania więcej niż jednego nru SAP lub więcej niż jednego płatnika. Pozostałe opcje wyboru, które należy kolejno wypełnić to: opcja odbioru inwestycyjnego z listy aktywnych dostępnych inwestycji w przypadku kiedy zamówienie dotyczy inwestycji, rodzaj odbioru/dostawy, miejsce odbioru/preferowanej dostawy.

**UWAGA**: zamówienia inwestycyjnego i nie inwestycyjnego nie można łączyć! Zamówienie inwestycyjne może zawierać jedynie produkty z kontyngentu inwestycji!

**UWAGA!!:** Jeżeli opcja "Zapisz moje ustawienia" nie zostanie zaznaczona, Preferencje zakupu określane są na nowo po każdym ponownym logowaniu użytkownika!

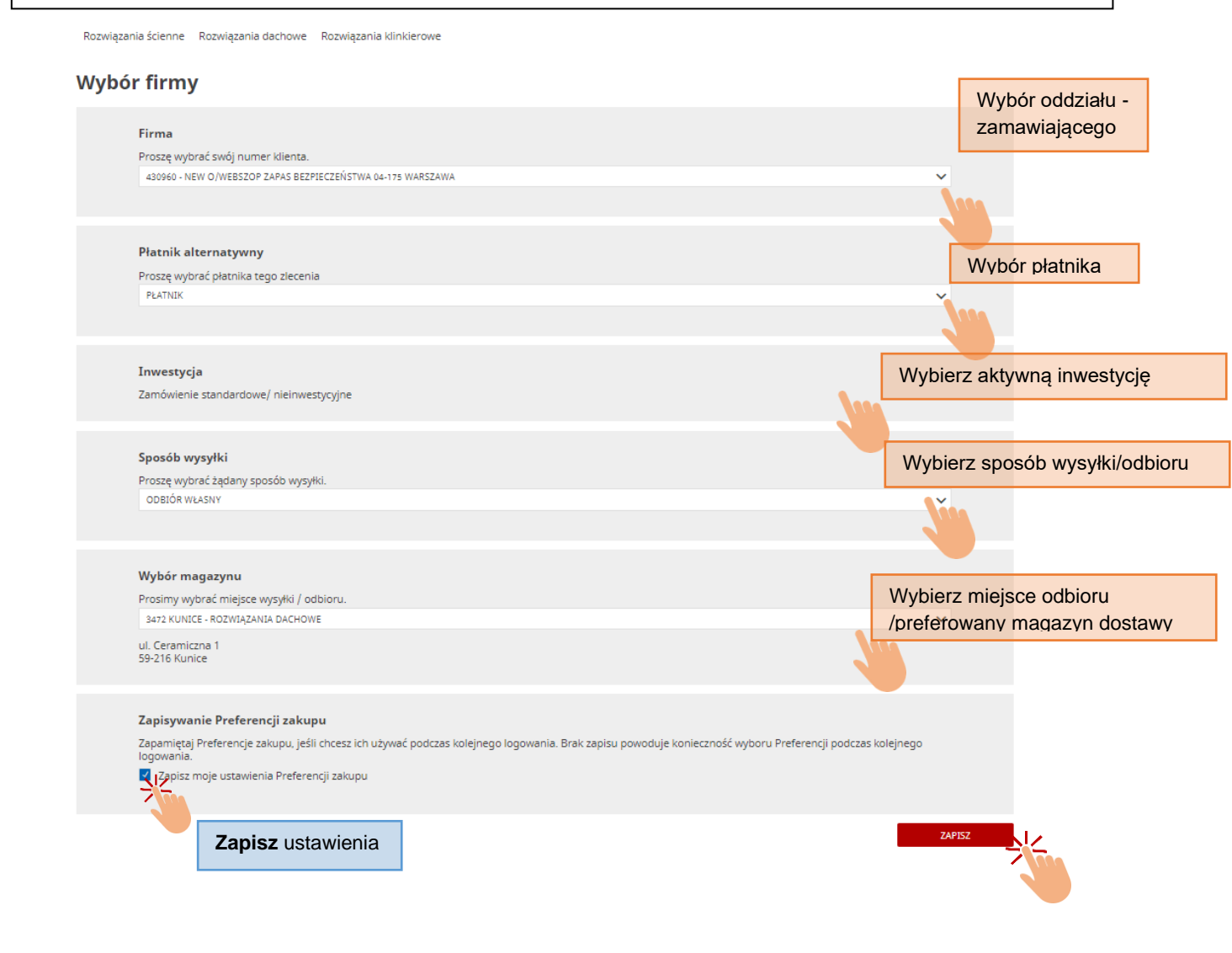

Wybrane preferencje zakupu widoczne są w górnej części ekranu.

Można je zmienić w wybranym zakresie poprzez wybór opcji "Zmień"

| wienerberger.pl Wienerberger Za                                                 | mówienia                      |                                          | MOJE KONTO 🗸 MOJA FIRMA 🖌 WYLOGUJ SIĘ 🗗                                      |
|---------------------------------------------------------------------------------|-------------------------------|------------------------------------------|------------------------------------------------------------------------------|
| 🔹 430960 - NEW O/WEBSZOP Zapas Bezpieczeństwa 04-175 WARSZAWA                   |                               |                                          |                                                                              |
| Firma                                                                           | Inwestycja                    | Odbiór własny                            | Eorma płatności                                                              |
| 430960 - NEW O/WEBSZOP Zapas<br>Bezpieczeństwa 04-175 WARSZAWA                  | Nie wybrano żadnej inwestycji | Z<br>3472 - Kunice - Rozwiązania dachowe | Zamówienie wymaga akceptacji płatnika<br>WEBSZOP Zapas Bezpieczeństwa 04-175 |
| Platnik alternatywny<br>410704 - WEBSZOP Zapas Bezpieczeństwa 0<br>175 WARSZAWA | 4-                            | ul. Ceramiczna 1<br>59-216 Kunice        | WARSZAWA                                                                     |
| Zmier                                                                           | 1/                            | Zmień 🖍                                  |                                                                              |
|                                                                                 |                               |                                          |                                                                              |
| Ac                                                                              |                               | • Iddeni Ethan Carto                     | cruitana 🕜 🗐 🍟                                                               |